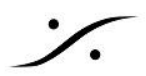

## <u>Cisco SG300 / 350を複数使用する場合の設定</u>

Cisco SG350 / SG300スイッチを相互に接続する場合、マルチキャストルータを設定する必要があります。

マルチキャストルータを設定しない場合、PTPパケットがスイッチを介して送信されず、スイッチごとに1つのマス ターPTPが存在することになってしまうか、デバイスに不要なストリームが殺到し、PTPスレーブがロックできなく なります。

このような構成は、CISCOスイッチでのみ有効です。

## 基本的な原則

1つのルートスイッチ(マスター)、1つまたは複数のリーフスイッチ(スレーブ)。ルートスイッチはIGMPクエリア( querier)であり、すべてのリーフスイッチは入力として取得した\*すべて\*のストリームをルートに送信します。

そのため、ルートに行くときにアップリンクごとの帯域幅が増加しますので、コンジェスションに注意してください! 混雑したネットワークでは、10Gbアップリンクを備えた10Gbルートスイッチが必要になる場合があります。

PTPマスターデバイスをルートスイッチに接続して、追加のPTPジッター(ネットワークの「ホップ」が多すぎる)が 発生するのを回避する必要があります。

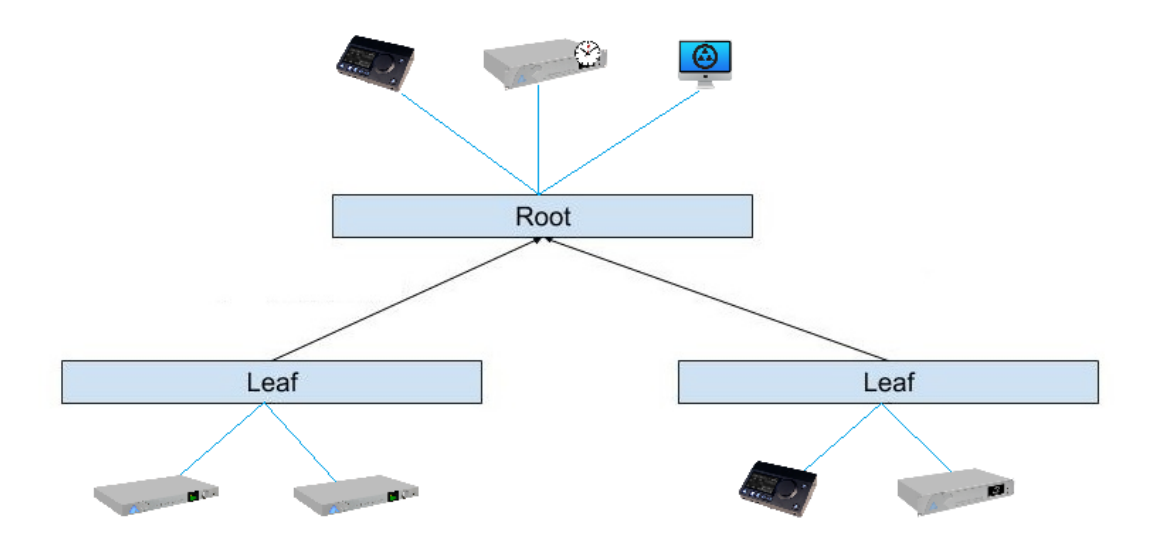

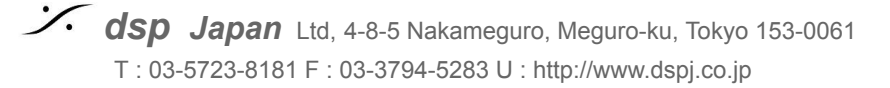

## スイッチ構成

- 1. スイッチがMergingの構成ファイルで既に設定されていると仮定します。 (詳細については、このページを参照してください) SG300ファームウェアはバージョン1.4.7.6(またはそれ以上)であること SG350ファームウェアはバージョン2.3.5.63(またはそれ以上)であること
- 2. インターフェースページに移動してログインします。
- 3. 右上隅の表示モード「Advanced」を有効にします(SG350のみ)

| cisco SG350-28 28-Port Gigabit Manage | ed Switch             | cisco I | Language: | English | • | Display Mode: Advanced 🔻 | Logout | SNA | About | Help<br>Q |
|---------------------------------------|-----------------------|---------|-----------|---------|---|--------------------------|--------|-----|-------|-----------|
| Getting Started Dashboard             | Multicast Router Port |         |           |         |   |                          |        |     |       |           |

4. Multicast > Properties を開きます。 Bridge Multicast Filtering Status を Enable に設定し、 Forwarding Method for IPV6 と IPV4 を IP Group Address に設定します。

| Getting Started                                                                                                    | Properties                              |                                        |
|----------------------------------------------------------------------------------------------------|-----------------------------------------|----------------------------------------|
| Dashboard                                                                                                    | Toperties                               |                                        |
| Configuration Wizards                                                                                                    | Bridge Multicast Filtering Status       | : 🖌 Enable                             |
| Search                                                                                                    |                                         |                                        |
| <ul> <li>Status and Statistics</li> </ul>                                                                                                    |                                         | 1.                                     |
| <ul> <li>Administration</li> </ul>                                                                                                    |                                         |                                        |
| <ul> <li>Port Management</li> </ul>                                                                                                    | Forwarding Method for IPv6:             | MAC Group Address     IP Group Address |
| <ul> <li>Smartport</li> </ul>                                                                                                    |                                         | Source Specific IP Group Address       |
| <ul> <li>VLAN Management</li> </ul>                                                                                                    | Forwarding Method for IPv4:             | MAC Group Address                      |
| <ul> <li>Spanning Tree</li> </ul>                                                                                                    | , i i i i i i i i i i i i i i i i i i i | IP Group Address                       |
| MAC Address Tables                                                                                                    |                                         | Source Specific IP Group Address       |
| ✓ Multicast                                                                                                    |                                         |                                        |
| Properties<br>MAC Group Address<br>IP Multicast Group Address<br>IP V4 Multicast Configuration<br>IGMP Snooping<br>IGMP Interface Settings<br>IGMP VLAN Settings | Appiy Cancel                            |                                        |

: dsp Japan Ltd, 4-8-5 Nakameguro, Meguro-ku, Tokyo 153-0061 T : 03-5723-8181 F : 03-3794-5283 U : http://www.dspj.co.jp

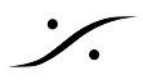

- 5. Multicast > IPv4 Multicast Configuration > IGMP Snooping を開きます。 ここの設定は、Root(マスター)スイッチとLeaf(スレーブ)スイッチで異なります。
  - a. Root スイッチ:スイッチは Master Querier(コントロールルームのメインスイッチ)です。

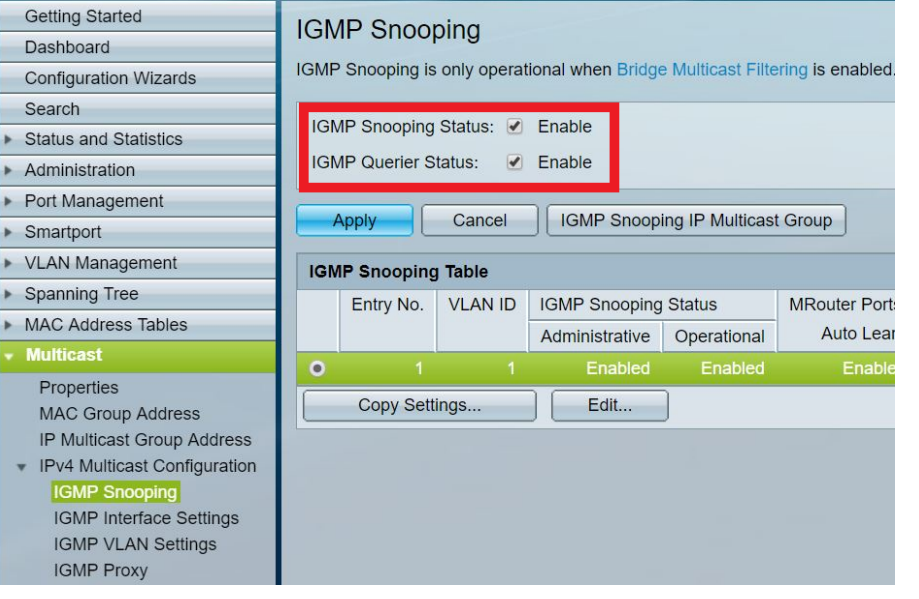

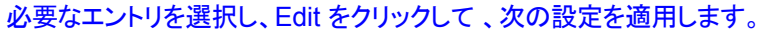

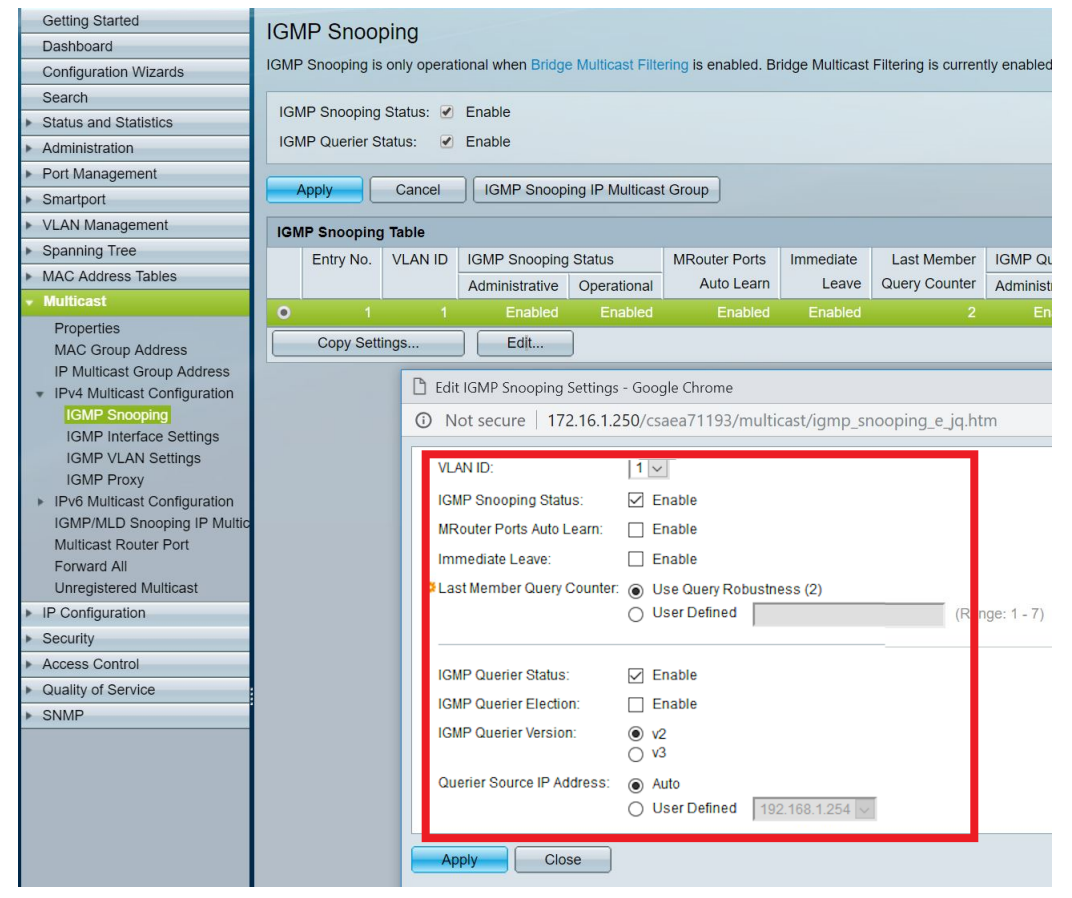

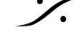

State of the second state of the second state T: 03-5723-8181 F: 03-3794-5283 U: http://www.dspj.co.jp

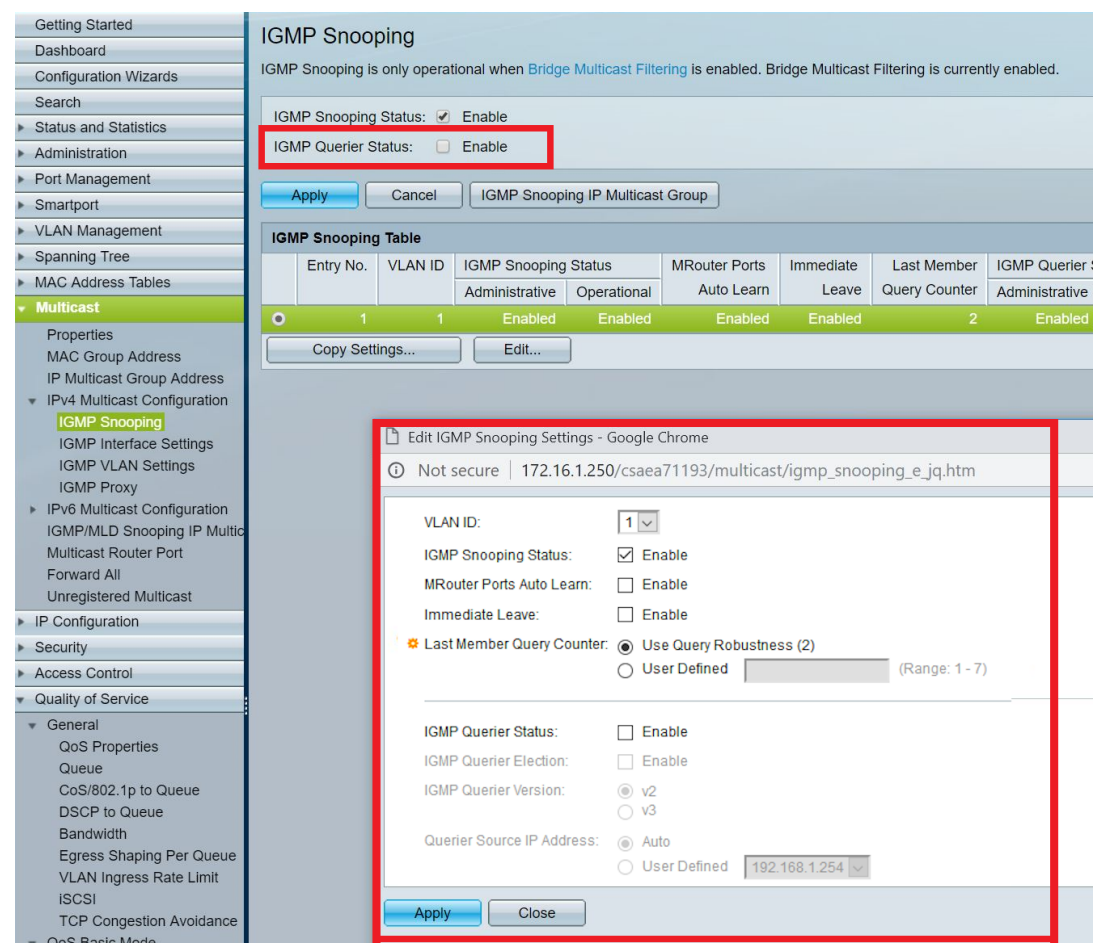

b. Leaf スイッチ:スイッチはスレーブです。同じステップですが、設定が異なります。

6. *Multicast > IPv4 Multicast Configuration > IGMP VLAN Settings* を開きます。 必要な VLAN を選択し、Edit をクリックします.。

| <ul> <li>Spanning Tree</li> <li>MAC Address Tables</li> </ul>          | IGN |              | I Settings     | 3   |                       |                       |                         |
|------------------------------------------------------------------------|-----|--------------|----------------|-----|-----------------------|-----------------------|-------------------------|
| ✓ Multicast                                                            | IGM | P Settings 1 | Table          |     |                       |                       |                         |
| Properties<br>MAC Group Address<br>IP Multicast Group Address          |     | Entry No.    | Interface N    | ame | Router<br>IGMP Versio | Query<br>n Robustness | Query<br>Interval (sec) |
| <ul> <li>IPv4 Multicast Configuratio</li> <li>IGMP Snooping</li> </ul> |     | Copy Sett    | VLAN1<br>tings |     | Edit                  | 2                     | 30                      |
| IGMP VLAN Settings<br>IPv6 Multicast Configuratio                      |     |              |                |     |                       |                       |                         |

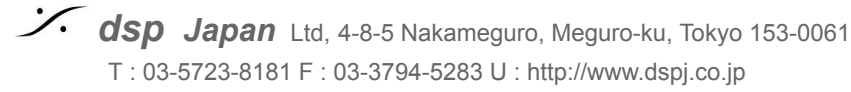

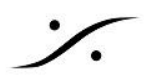

7. Query Interval を30(秒)に設定して Apply をクリックします。

| 🗋 Edit IGMP Settings - Google Chrome — 🗆 🗙 |                                                                           |                                        |         |            |     |  |  |  |  |  |  |
|--------------------------------------------|---------------------------------------------------------------------------|----------------------------------------|---------|------------|-----|--|--|--|--|--|--|
| (i) Not secure   169.254.1.25              | Not secure   169.254.1.254/cs3ca8f581/multicast/lgmpVlanSettings_e_jq.htm |                                        |         |            |     |  |  |  |  |  |  |
| Interface Name:                            | VLAN 1 V                                                                  |                                        |         |            |     |  |  |  |  |  |  |
| Query Robustness:                          | 2                                                                         | (Range: 1 - 7, Default: 2)             |         |            |     |  |  |  |  |  |  |
| 🗢 Query Interval:                          | 30                                                                        | sec (Range: 30 - 18000, Default: 125)  |         |            |     |  |  |  |  |  |  |
| Query Max Response Interval:               | 10                                                                        | sec (Range: 5 - 20, Default: 10)       |         |            |     |  |  |  |  |  |  |
| Last Member Query Interval:                | 1000                                                                      | mS (Range: 100 - 25500 in multiples of | 100, De | efault: 10 | 00) |  |  |  |  |  |  |
| Apply Close                                |                                                                           |                                        |         |            |     |  |  |  |  |  |  |

8. Multicast > IPv4 Multicast Configuration > IGMP Proxy を開きます。 すべてを Disable にしてください。 完了したら Apply をクリックしてください。

| Getting Started                                                                  |                    |            |             |                  |         |                |
|----------------------------------------------------------------------------------|--------------------|------------|-------------|------------------|---------|----------------|
| Dashboard                                                                        | IGMP Proxy         |            |             |                  |         |                |
| Dashboard                                                                        | IGMP Proxy is only | operatio   | nal if IPv4 | routing is enab  | led IP  | v4 routing i   |
| Configuration Wizards                                                            | TOWN TTOXY IS ONLY | operado    |             | routing is crids | icu. ii | ver routing is |
| Search                                                                           | Clobal ICMP Pr     | wy Cotti   |             |                  |         |                |
| <ul> <li>Status and Statistics</li> </ul>                                        | GIODAI IGIVIP PTC  | oxy Setti  | ngs         |                  |         |                |
| <ul> <li>Administration</li> </ul>                                               | IGMP Multicast F   | Routing:   | 📃 Ena       | ble              |         |                |
| <ul> <li>Port Management</li> </ul>                                              | Downstream Prot    | tection:   | 📃 Ena       | ble              |         |                |
| <ul> <li>Smartport</li> </ul>                                                    | Source Specific N  | Aulticast: | 🗌 Ena       | ble              |         |                |
| <ul> <li>VLAN Management</li> </ul>                                              | SSM IDVA Access    | e Liet-    | Def:        | ault liet        |         |                |
| <ul> <li>Spanning Tree</li> </ul>                                                |                    | J LIJL     | Use         | r defined access | s list  | T              |
| MAC Address Tables                                                               |                    |            |             |                  |         |                |
| <ul> <li>Multicast</li> </ul>                                                    | Apply              | Cancel     |             |                  |         |                |
| Properties<br>MAC Group Address                                                  | IGMP Proxy Tab     | le         |             |                  |         |                |
| IP Multicast Group Address                                                       | Upstream In        | terface    | Downstr     | eam Interface    | Dowr    | nstream Pro    |
| <ul> <li>IPv4 Multicast Configuration</li> </ul>                                 | 0 results found.   |            |             |                  |         |                |
| IGMP Interface Settings                                                          | Add                | Delete     | •           |                  |         |                |
| IGMP VLAN Settings                                                               | IPv4 MRoute Tak    | ole        |             |                  |         |                |
| <ul> <li>IPv6 Multicast Configuration<br/>IGMP/MLD Snooping IP Multic</li> </ul> | Source Address     | Group      | Address     | Incoming Inter   | face    | Outgoing I     |

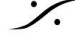

Contraction Contraction Contra T : 03-5723-8181 F : 03-3794-5283 U : http://www.dspj.co.jp

9. Multicast > Multicast Router Port を開きます。 Rootスイッチ側: 各インターフェイスは、*Forbidden*に設定してください。

Applyを クリックします。

| SG350-28 28-Port Gigabit Managed Switch                                                       |            |           |          |       |     |     |          |          |       |         |      |          |          |         |         |        |      |      |      |      |      |      |      |      |      |
|-----------------------------------------------------------------------------------------------|------------|-----------|----------|-------|-----|-----|----------|----------|-------|---------|------|----------|----------|---------|---------|--------|------|------|------|------|------|------|------|------|------|
| Getting Started                                                                               | Multicast  | Route     | ar Poi   | +     |     |     |          |          |       |         |      |          |          |         |         |        |      |      |      |      |      |      |      |      |      |
| Dashboard                                                                                     | พันแปลอเ   | TOUL      |          | L.    |     |     |          |          |       |         |      |          |          |         |         |        |      |      |      |      |      |      |      |      |      |
| Configuration Wizards                                                                         | Filter: V/ |           | nuale to | 1 -   |     |     | sion or  | uale to  | Verei | on 4    |      | D Interf | face Tur |         | ale to  | Port T | G    |      |      |      |      |      |      |      |      |
| Search                                                                                        | 1 1001. 11 | 541412 00 | quais to |       | AND |     | 01011 00 | Juais to | Versi | 011-4-+ |      | D milen  | ace typ  | ve cqua | 13 10 1 | on •   |      |      |      |      |      |      |      |      |      |
| <ul> <li>Status and Statistics</li> </ul>                                                     | Port       | GE1       | GE2      | GE3   | GE4 | GE5 | GE6      | GE7      | GE8   | GE9     | GE10 | GE11     | GE12     | GE13    | GE14    | GE15   | GE16 | GE17 | GE18 | GE19 | GE20 | GE21 | GE22 | GE23 | GE24 |
| <ul> <li>Administration</li> </ul>                                                            | Static     |           |          |       |     |     |          |          |       |         |      |          |          |         |         |        |      |      |      |      |      |      |      |      |      |
| <ul> <li>Port Management</li> </ul>                                                           | Dynamic    |           |          |       |     |     |          |          |       |         |      |          |          |         |         |        |      |      |      |      |      |      |      |      |      |
| <ul> <li>Smartport</li> </ul>                                                                 | Forbidden  | ۲         | ۲        | ۲     | ۲   | •   | ۲        | •        | ۲     | ۲       | ۲    | ۲        | ۲        | ۲       | ۲       | ۲      | ۲    | ۲    | ۲    | •    | •    | ۲    | •    | •    | •    |
| <ul> <li>VLAN Management</li> </ul>                                                           | None       |           |          |       |     |     |          |          |       |         |      |          |          |         |         |        |      |      |      |      |      |      |      |      |      |
| <ul> <li>Spanning Tree</li> </ul>                                                             | Port       | GE25 0    | GE26 G   | E27 G | E28 |     |          |          |       |         |      |          |          |         |         |        |      |      |      |      |      |      |      |      |      |
| MAC Address Tables                                                                            | Static     |           |          |       |     |     |          |          |       |         |      |          |          |         |         |        |      |      |      |      |      |      |      |      |      |
| <ul> <li>Multicast</li> </ul>                                                                 | Dynamic    |           |          |       |     |     |          |          |       |         |      |          |          |         |         |        |      |      |      |      |      |      |      |      |      |
| Properties                                                                                    | Forbidden  | ۲         | •        | •     | •   |     |          |          |       |         |      |          |          |         |         |        |      |      |      |      |      |      |      |      |      |
| MAC Group Address                                                                             | None       |           |          |       |     |     |          |          |       |         |      |          |          |         |         |        |      |      |      |      |      |      |      |      |      |
| IP Multicast Group Address                                                                    | Annta      |           |          | 1     |     |     |          |          |       |         |      |          |          |         |         |        |      |      |      |      |      |      |      |      |      |
| <ul> <li>IPv4 Multicast Configuration</li> </ul>                                              | Арріу      |           | ancei    | J     |     |     |          |          |       |         |      |          |          |         |         |        |      |      |      |      |      |      |      |      |      |
| IGMP Snooping                                                                                 |            |           |          |       |     |     |          |          |       |         |      |          |          |         |         |        |      |      |      |      |      |      |      |      |      |
| IGMP VI AN Settings                                                                           |            |           |          |       |     |     |          |          |       |         |      |          |          |         |         |        |      |      |      |      |      |      |      |      |      |
| IGMP Proxy                                                                                    |            |           |          |       |     |     |          |          |       |         |      |          |          |         |         |        |      |      |      |      |      |      |      |      |      |
| IPv6 Multicast Configuration                                                                  |            |           |          |       |     |     |          |          |       |         |      |          |          |         |         |        |      |      |      |      |      |      |      |      |      |
| IGMP/MLD Snooping IP Multic                                                                   |            |           |          |       |     |     |          |          |       |         |      |          |          |         |         |        |      |      |      |      |      |      |      |      |      |
| Multicast Router Port                                                                         |            |           |          |       |     |     |          |          |       |         |      |          |          |         |         |        |      |      |      |      |      |      |      |      |      |
| Forward All                                                                                   |            |           |          |       |     |     |          |          |       |         |      |          |          |         |         |        |      |      |      |      |      |      |      |      |      |
| IGMP/MLD Snooping IP Multic<br>Multicast Router Port<br>Forward All<br>Unregistered Multicast |            |           |          |       |     |     |          |          |       |         |      |          |          |         |         |        |      |      |      |      |      |      |      |      |      |

<u>Leafスイッチ側</u>: 各インターフェイスは、*Forbidden*に設定してください。 Rootに接続しているポートの Static にのみチェックを入れます。 Applyを クリックします。

| cisco SG350-28 2                                                                                                    | 28-Port Gi   | igabi  | t Ma    | inag  | jed S | wite   | ch       |         |       |         |      |           |         |        |        |        |      |      |      |      |      |      |      |      |      |
|----------------------------------------------------------------------------------------------------|--------------|--------|---------|-------|-------|--------|----------|---------|-------|---------|------|-----------|---------|--------|--------|--------|------|------|------|------|------|------|------|------|------|
| Getting Started                                                                                                    | Multicast    | Route  |         | +     |       |        |          |         |       |         |      |           |         |        |        |        |      |      |      |      |      |      |      |      |      |
| Dashboard                                                                                                    | Multicast    | Noule  | 110     | ·     |       |        |          |         |       |         |      |           |         |        |        |        |      |      |      |      |      |      |      |      |      |
| Configuration Wizards                                                                                                    | Filter: VI A |        | uals to | 1 🔻   |       | IP Ver | sion ea  | uals to | Versi | ion 4 🔻 | ΔΝΓ  | ) Interfi | ace Tvr | e equi | als to | Port V | G    | 0    |      |      |      |      |      |      |      |
| Search                                                                                                    | 1 1101. 12   |        | duio to |       | ,     |        | 0.011 04 |         | Versi | 011 4   |      |           | 100 1)p | o oqui |        | i on i |      |      |      |      |      |      |      |      |      |
| <ul> <li>Status and Statistics</li> </ul>                                                                                                    | Port         | GE1    | GE2     | GE3   | GE4   | GE5    | GE6      | GE7     | GE8   | GE9     | GE10 | GE11      | GE12    | GE13   | GE14   | GE15   | GE16 | GE17 | GE18 | GE19 | GE20 | GE21 | GE22 | GE23 | GE24 |
| <ul> <li>Administration</li> </ul>                                                                                                    | Static       |        |         |       |       |        |          |         |       |         |      |           |         |        |        |        |      |      |      |      |      |      |      |      |      |
| <ul> <li>Port Management</li> </ul>                                                                                                    | Dynamic      |        |         |       |       |        |          |         |       |         |      |           |         |        |        |        |      |      |      |      |      |      |      |      |      |
| <ul> <li>Smartport</li> </ul>                                                                                                    | Forbidden    | •      | •       | •     | •     | •      | •        | •       | •     | •       | •    | •         | •       | •      | •      | •      | •    |      | •    | •    | •    | •    | •    | •    | •    |
| <ul> <li>VLAN Management</li> </ul>                                                                                                    | None         |        |         |       | 0     |        |          |         |       |         |      |           |         |        |        |        |      |      |      |      |      |      |      |      |      |
| <ul> <li>Spanning Tree</li> </ul>                                                                                                    | Port 0       | GE25 G | E26 G   | E27 G | 6E28  |        |          |         |       |         |      |           |         |        |        |        |      |      |      |      |      |      |      |      |      |
| MAC Address Tables                                                                                                    | Static       |        |         | 0     | ۲     |        |          |         |       |         |      |           |         |        |        |        |      |      |      |      |      |      |      |      |      |
| <ul> <li>Multicast</li> </ul>                                                                                                    | Dynamic      |        |         |       | 0     |        |          |         |       |         |      |           |         |        |        |        |      |      |      |      |      |      |      |      |      |
| Properties                                                                                                    | Forbidden    | •      | •       | •     |       |        |          |         |       |         |      |           |         |        |        |        |      |      |      |      |      |      |      |      |      |
| MAC Group Address                                                                                                    | None         |        |         |       |       |        |          |         |       |         |      |           |         |        |        |        |      |      |      |      |      |      |      |      |      |
| IP Multicast Group Address                                                                                                    | Apply        |        | ncel    | ר     |       |        |          |         |       |         |      |           |         |        |        |        |      |      |      |      |      |      |      |      |      |
| <ul> <li>IPv4 Multicast Configuration</li> </ul>                                                                                                    |              |        | incer   | J     |       |        |          |         |       |         |      |           |         |        |        |        |      |      |      |      |      |      |      |      |      |
| IGMP Interface Settings                                                                                                    |              |        |         |       |       |        |          |         |       |         |      |           |         |        |        |        |      |      |      |      |      |      |      |      |      |
| IGMP VLAN Settings                                                                                                    |              |        |         |       |       |        |          |         |       |         |      |           |         |        |        |        |      |      |      |      |      |      |      |      |      |
| IGMP Proxy                                                                                                    |              |        |         |       |       |        |          |         |       |         |      |           |         |        |        |        |      |      |      |      |      |      |      |      |      |
| IPv6 Multicast Configuration                                                                                                    |              |        |         |       |       |        |          |         |       |         |      |           |         |        |        |        |      |      |      |      |      |      |      |      |      |
| IGMP/MLD Snooping IP Multic                                                                                                    |              |        |         |       |       |        |          |         |       |         |      |           |         |        |        |        |      |      |      |      |      |      |      |      |      |
| Multicast Router Port                                                                                                    |              |        |         |       |       |        |          |         |       |         |      |           |         |        |        |        |      |      |      |      |      |      |      |      |      |
| Forward All                                                                                                    |              |        |         |       |       |        |          |         |       |         |      |           |         |        |        |        |      |      |      |      |      |      |      |      |      |
| IGMP Snooping<br>IGMP Interface Settings<br>IGMP IVLAN Settings<br>IGMP Proxy<br>IPv6 Multicast Configuration<br>IGMP/NLD Snooping IP Multic<br>Multicast Router Port<br>Forward All<br>Unregistered Multicast |              |        |         |       |       |        |          |         |       |         |      |           |         |        |        |        |      |      |      |      |      |      |      |      |      |

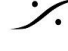

Contraction Contraction Contra T : 03-5723-8181 F : 03-3794-5283 U : http://www.dspj.co.jp

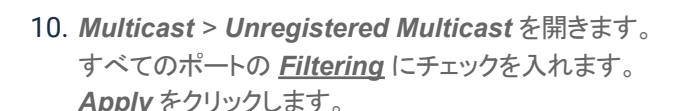

|   | Multicast                                                                            | Unregistere        | d M    | ultica | st    |      |     |     |     |     |     |      |      |      |      |
|---|--------------------------------------------------------------------------------------|--------------------|--------|--------|-------|------|-----|-----|-----|-----|-----|------|------|------|------|
|   | Properties<br>MAC Group Address<br>IP Multicast Group Address                        | Filter: Interfac   | e Type | equals | to Po | rt 🔻 | Go  |     |     |     |     |      |      |      |      |
| ٣ | IPv4 Multicast Configuration<br>IGMP Snooping<br>IGMP Interface Settings             | Port<br>Forwarding | GE1    | GE2    | GE3   | GE4  | GE5 | GE6 | GE7 | GE8 | GE9 | GE10 | GE11 | GE12 | GE13 |
|   | IGMP VLAN Settings<br>IGMP Proxy                                                     | Filtering          | ۲      | ۲      | ۲     | ۲    | ۲   | ۲   | ۲   | ۲   | ۲   | ۲    | ۲    | ۲    | ۲    |
| + | IPv6 Multicast Configuration<br>IGMP/MLD Snooping IP Multic<br>Multicast Router Port | Apply              | Car    | ncel   | )     |      |     |     |     |     |     |      |      |      |      |
|   | Forward All<br>Unregistered Multicast                                                |                    |        |        |       |      |     |     |     |     |     |      |      |      |      |

- 11. 各スイッチには独自のIPアドレスが必要です。 Administration > Management Interface > IPv4 Interface を開き、IP Address フィールドを編 集し、Apply をクリックします。
  - 詳細については、SG300構成ガイドまたはSG350構成ガイドを参照してください。

| Getting Started                                                              | IDv/Linterface    |                                                             |
|------------------------------------------------------------------------------|-------------------|-------------------------------------------------------------|
| <ul> <li>Status and Statistics</li> </ul>                                    |                   |                                                             |
| <ul> <li>Administration</li> </ul>                                           | Management VI AN: | 1                                                           |
| System Settings<br>Console Settings<br>Management Interface                  | IP Address Type:  | <ul> <li>Dynamic</li> <li>Static</li> </ul>                 |
| IPv4 Interface<br>IPv6 Global Configuration                                  | • IP Address:     | 169.254.1.254                                               |
| IPv6 Interfaces<br>IPv6 Addresses<br>IPv6 Default Router List<br>IPv6 Tunnel | Ø Mask:           | Network Mask 255.255.0.0      Prefix Length (Range: 8 - 30) |

12. Quality of Service > General > DSCP to Queue を開き、Ciscoスイッチモデルに応じて、以下の ように同じ値を設定してください。

| 完了したら Apply をク | フリックし ま | す。 |
|----------------|---------|----|
|----------------|---------|----|

| DSCP to Qu   | DSCP to Queue SG300           |              |              |              |              |              |              |  |               | leue         |              |              |              |              |              | SG350        |
|--------------|-------------------------------|--------------|--------------|--------------|--------------|--------------|--------------|--|---------------|--------------|--------------|--------------|--------------|--------------|--------------|--------------|
| DSCP to Queu | e Table                       |              |              |              |              |              |              |  | DSCP to Queue | e Table      |              |              |              |              |              |              |
| Ingress DSCP | Output Queue                  | Ingress DSCP | Output Queue | Ingress DSCP | Output Queue | Ingress DSCP | Output Queue |  | Ingress DSCP  | Output Queue | Ingress DSCP | Output Queue | Ingress DSCP | Output Queue | Ingress DSCP | Output Queue |
| 0 (BE)       | 1 🔻                           | 16 (CS2)     | 1 🔻          | 32 (CS4)     | 1 •          | 48 (CS6)     | 4 🔻          |  | 0 (BE)        | 2 🔻          | 16 (CS2)     | 1 🔻          | 32 (CS4)     | 1 🔻          | 48 (CS6)     | 8 🔻          |
| 1            | 1 🔻                           | 17           | 1 🔻          | 33           | 1 •          | 49           | 1 •          |  | 1             | 1 🔻          | 17           | 1 🔻          | 33           | 1 🔻          | 49           | 1 •          |
| 2            | 1 🔻                           | 18 (AF21)    | 1 🔻          | 34 (AF41)    | 2 🔻          | 50           | 1 •          |  | 2             | 1 🔻          | 18 (AF21)    | 1 🔻          | 34 (AF41)    | 6 ▼          | 50           | 1 🔻          |
| 3            | 1 🔻                           | 19           | 1 🔻          | 35           | 1 •          | 51           | 1 •          |  | 3             | 1 🔻          | 19           | 1 🔻          | 35           | 1 🔻          | 51           | 1 🔻          |
| 4            | 1 🔻                           | 20 (AF22)    | 1 🔻          | 36 (AF42)    | 1 🔻          | 52           | 1 •          |  | 4             | 1 🔻          | 20 (AF22)    | 1 🔻          | 36 (AF42)    | 1 🔻          | 52           | 1 🔻          |
| 5            | 1 🔻                           | 21           | 1 🔻          | 37           | 1 🔻          | 53           | 1 🔻          |  | 5             | 1 🔻          | 21           | 1 🔻          | 37           | 1 🔻          | 53           | 1 🔻          |
| 6            | 1 🔻                           | 22 (AF23)    | 1 •          | 38 (AF43)    | 1 •          | 54           | 1 •          |  | 6             | 1 🔻          | 22 (AF23)    | 1 🔻          | 38 (AF43)    | 1 🔻          | 54           | 1 🔻          |
| 7            | 1 🔻                           | 23           | 1 🔻          | 39           | 1 .          | 55           | 1 🔻          |  | 7             | 1 🔻          | 23           | 1 🔻          | 39           | 1 🔻          | 55           | 1 🔻          |
| 8 (CS1)      | 1 🔻                           | 24 (CS3)     | 1 •          | 40 (CS5)     | 1 🔻          | 56 (CS7)     | 4 🔻          |  | 8 (CS1)       | 1 🔻          | 24 (CS3)     | 1 🔻          | 40 (CS5)     | 1 🔻          | 56 (CS7)     | 8 🔻          |
| 9            | 1 🔻                           | 25           | 1 🔻          | 41           | 1 .          | 57           | 1 🔻          |  | 9             | 3 🔻          | 25           | 1 🔻          | 41           | 1 🔻          | 57           | 1 •          |
| 10 (AF11)    | 1 🔻                           | 26 (AF31)    | 1 🔻          | 42           | 1 🔻          | 58           | 1 •          |  | 10 (AF11)     | 3 🔻          | 26 (AF31)    | 1 🔻          | 42           | 1 🔻          | 58           | 1 🔻          |
| 11           | 1 🔻                           | 27           | 1 •          | 43           | 1 •          | 59           | 1 •          |  | 11            | 3 🔻          | 27           | 1 🔻          | 43           | 1 🔻          | 59           | 1 🔻          |
| 12 (AF12)    | 1 🔻                           | 28 (AF32)    | 1 🔻          | 44           | 1 🔻          | 60           | 1 •          |  | 12 (AF12)     | 3 🔻          | 28 (AF32)    | 1 🔻          | 44           | 1 🔻          | 60           | 1 🔻          |
| 13           | 1 🔻                           | 29           | 1 .          | 45           | 1 -          | 61           | 1 •          |  | 13            | 3 🔻          | 29           | 1 🔻          | 45           | 1 🔻          | 61           | 1 🔻          |
| 14 (AF13)    | 1 🔻                           | 30 (AF33)    | 1 •          | 46 (EF)      | 3 🔻          | 62           | 1 •          |  | 14 (AF13)     | 3 🔻          | 30 (AF33)    | 1 🔻          | 46 (EF)      | 7 🔻          | 62           | 1 🔻          |
| 15           | 1 🔻                           | 31           | 1 🔻          | 47           | 1 🔻          | 63           | 1 🔻          |  | 15            | 3 🔻          | 31           | 1 🔻          | 47           | 1 🔻          | 63           | 1 🔻          |
| Apply        | Apply Cancel Restore Defaults |              |              |              |              |              |              |  |               | Cancel       | Restore De   | afaults      |              |              |              |              |

**dsp** Japan Ltd, 4-8-5 Nakameguro, Meguro-ku, Tokyo 153-0061 T : 03-5723-8181 F : 03-3794-5283 U : http://www.dspj.co.jp

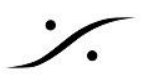

## 13. 設定を保存します:

Administration > File Management > File Operations を開きます。

Operation Type: Duplication を選択します。

Source File Name: <u>Running Configration</u>を選択します。

Destination File Name: Startup Configuration を選択します。

Apply をクリックします。

| Administration                                                                       | File Operations                                                                                   |
|--------------------------------------------------------------------------------------|---------------------------------------------------------------------------------------------------|
| System Settings<br>User Accounts<br>Idle Session Timeout                             | Operation Type: Update File                                                                       |
| <ul> <li>► Time Settings</li> <li>► System Log</li> <li>▼ File Management</li> </ul> | Ouplicate     Source File Name:     Startup Configuration                                         |
| Firmware Operations<br>File Operations<br>File Directory<br>PNP                      | O Mirror Configuration     Destination File Name: Running Configuration     Startup Configuration |
| Reboot<br>Discovery - Bonjour                                                        | Apply Cancel                                                                                      |

変更を有効にするためには、スイッチを再起動する必要があります。
 Administration > Reboot を開きます。
 <u>Immediate</u> にチェックを入れ、<u>Reboot</u> ボタンをクリックします。

注意:再起動には若干の時間がかかります。

| Getting Started                                                                                                    | Reboot                                                                                                    |
|----------------------------------------------------------------------------------------------------|----------------------------------------------------------------------------------------------------|
| Dashboard                                                                                                    |                                                                                                    |
| Configuration Wizards                                                                                                    | To report the device, click the 'Report' button                                                                                                    |
| Search                                                                                                    |                                                                                                    |
| <ul> <li>Status and Statistics</li> </ul>                                                                                                    | Reboot:   Immediate                                                                                                    |
| <ul> <li>Administration</li> </ul>                                                                                                    | O Date Jan V 01 V Time 00 V 00 V HH:MM                                                                                                    |
| System Settings<br>User Accounts<br>Idle Session Timeout<br>Time Settings<br>System Log<br>File Management<br>Firmware Operations<br>File Operations<br>File Directory<br>PNP<br>Reboot<br>Discovery - Bonjour<br>Discovery - LLDP | <ul> <li>In OO T Days OO Hours OO Minutes</li> <li>Restore to Factory Defaults</li> <li>Clear Startup Configuration File</li> <li>Reboot Cancel</li> </ul> |

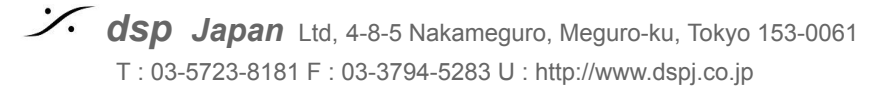

Mergingの設定ファイルをプログラムすると、以降、設定ページにアクセスするアドレス, User Name, Passwrod が変更されます。

アドレス:169.254.1.254 User Name: MergingCisco Password: Merging2020

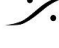

Contraction Contraction Contra T : 03-5723-8181 F : 03-3794-5283 U : http://www.dspj.co.jp